## **INSTALLATION RDV-MOBIL**

## Voraussetzung:

 Betrieb benötigt neue Zugangsdaten (RDV-Portal) - Anfrage per Mail <u>office@lkv-sbg.at</u> oder 06542/68229-21 – Zusendung eines Passwortes erfolgt per Mail (*e-Mail-Adresse erforderlich!*). Dieses erste Passwort muss sofort im <u>RDV-Portal</u> geändert werden (LFBIS + Passwort)

**Beachte:** mit der Zusendung der neuen Zugangsdaten ist ein Einstieg in das RDV4M mittels e-AMA-Zugangsdaten nicht mehr möglich!

- 2. Für die Nutzung von RDV-Mobil ist ein internetfähiges Smartphone mit ANDROID Betriebssystem und eine aktive Verbindung zum Internet nötig.
- 3. Programmdatei per <u>Mail</u> an Smartphone senden oder über <u>Downloadlink</u> auf das Gerät laden.

## Installation am Gerät:

Installationsdatei im Dateisystem des Smartphone suchen.

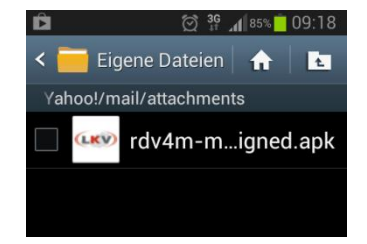

Starten der Installation durch Klicken auf die Datei. Auswahl: Paketinstallationsprogram. Hinweismeldung erscheint.

Für eine erfolgreiche Installation ist eine Änderung in den Sicherheitseinstellungen nötig.

Klicken Sie auf *Einstellungen*.

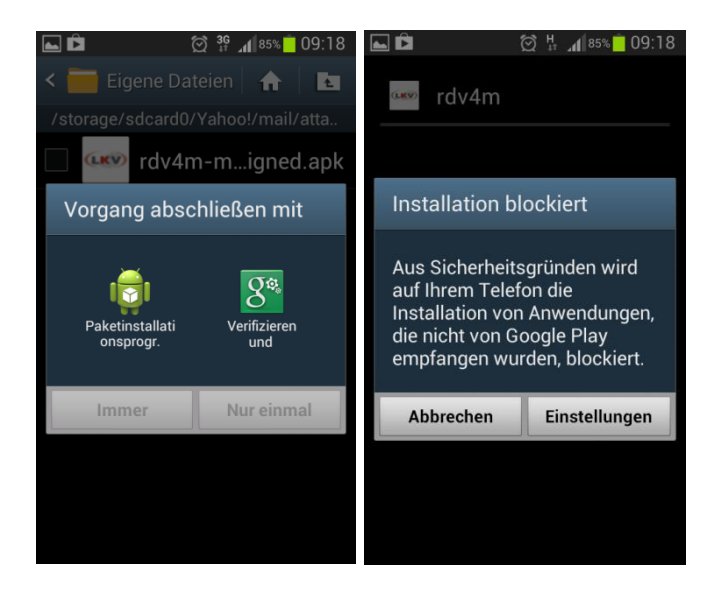

Die Option Unbekannte Quellen muss aktiviert sein.

Wichtig: Nach erfolgreicher Installation, die Option "Unbekannte Quellen" wieder deaktivieren!

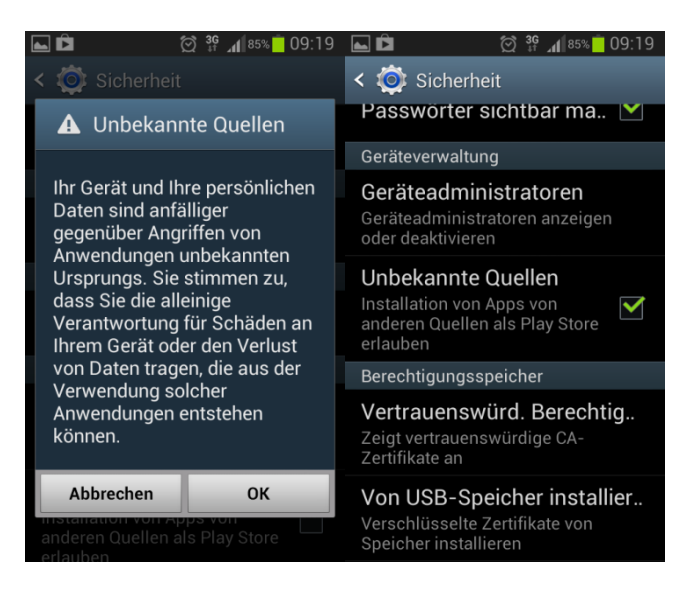

Starten Sie nun erneut die Installation.

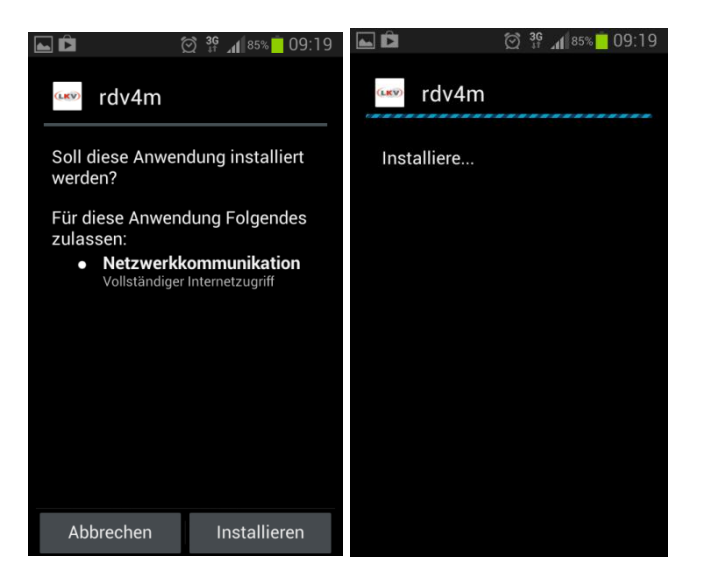

Bestätigen Sie mit Installieren, Programm wird installiert.

Nach einer erolgreichen Installation finden Sie das RDV-Mobil Icon am Smartphon, durch einen Klick darauf wird LKV-Mobil gestartet.

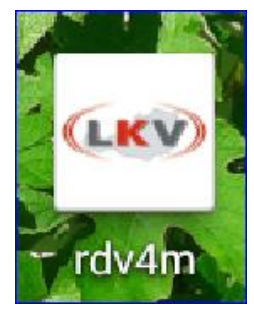

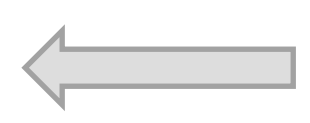